# マイページ操作マニュアル 【マイページメニュー(合格証明書交付申請)】

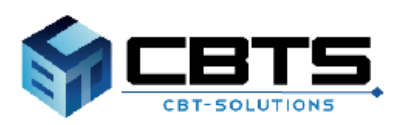

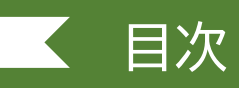

| 項目                | ページ |
|-------------------|-----|
| 1.合格証明書交付申請       | 3   |
| ・Step.①合格証明書申込審査  | 3   |
| ・合格証明書申込審査の状況確認   | 8   |
| ・Step.②合格証明書の交付申込 | 9   |
| 2.合格証明書交付申請内容の確認  | 13  |
| 3.領収書の交付(ダウンロード)  | 14  |

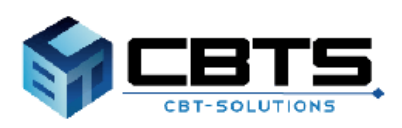

### ▼合格証明書交付申請

### POINT《「合格証書」と「合格証明書」について》

合格証書は、合格発表後、合格者に経済産業大臣から「情報処理技術者試験合格証書」「情報処理安全確保支援士試験合格証書」として交付されます。(再発行できません)。

合格証明書は、合格発表後、合格者が申請をしていただければ、「独立行政法人 情報処理推 進機構」が交付致します。なお、交付手数料は**1通「700円」**です。

合格証明書交付申請は次のステップで操作を進めます。

Step.①合格証明書申込審査より、申請情報の登録 Step.②合格証明書の交付申込

※複数の試験区分について、合格証明書を希望される場合には、試験区分ごとに交付申請を 行ってください。

#### | 《申請可能な試験区分について》

情報処理技術者試験(実施終了の試験を含む)・情報処理安全確保支援士試験の合格者本人で あれば、すべての方が申請可能です。

なお、合格証明書交付申請には利用者IDの登録が必要です。 利用者IDをお持ちでない方は新規で作成する必要があります。「アカウント登録」マニュアル を参照いただき、事前に作成をお願いいたします。

### ◆ Step.①合格証明書申込審査

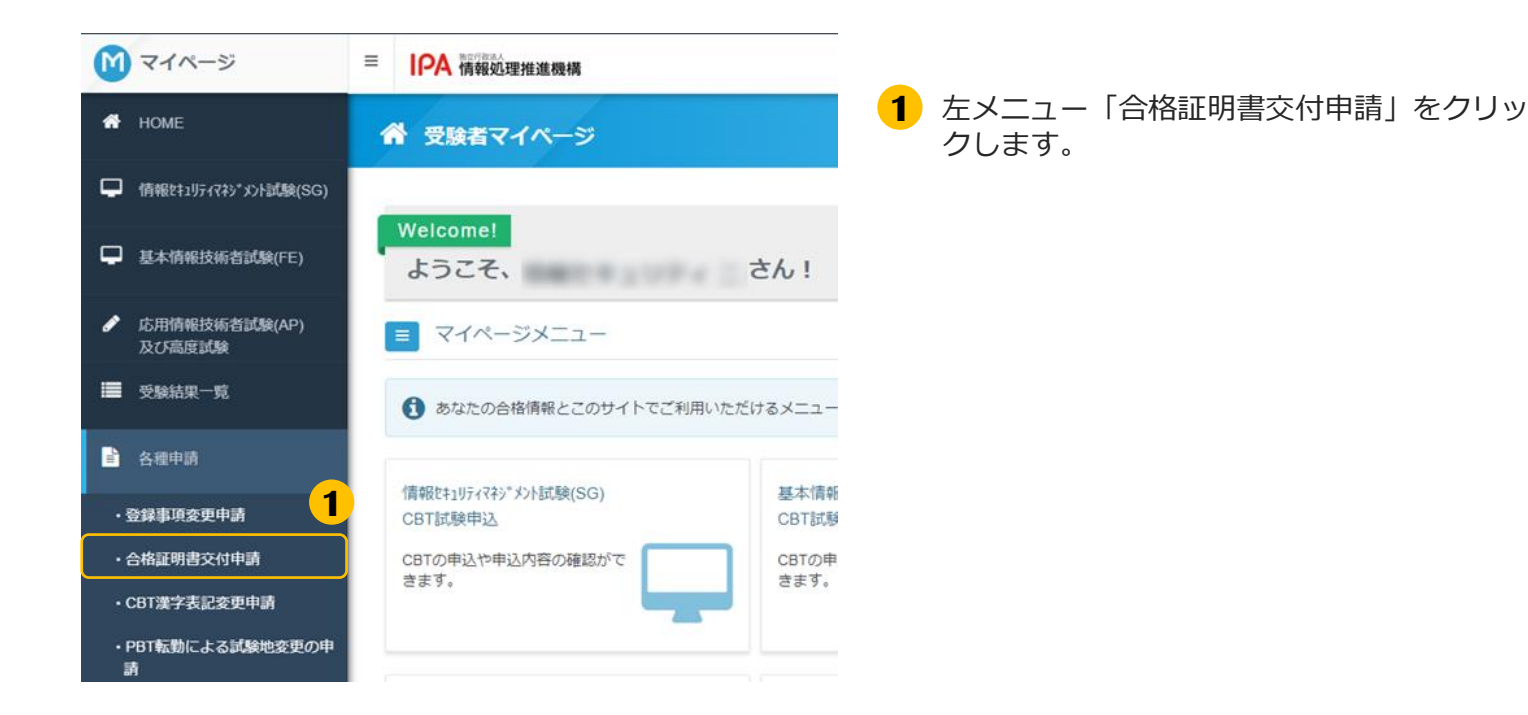

#### 1. 合格証明書交付申請 ◆ Step.①合格証明書申込審査(続き) 合格証明書交付申請 正常な申込が行えない場合がありますので、電数のタブ(電数のウィンドウ)での操作は行わないでくださ ▲ 各種申請 ♀合格証明書交付申請の手順 1.「Step.1 合格証明書申込審査」から、申請偽報を登録してください。 ※申請時、「受験年度」「合格証書番号」が不明な場合は、空機のまま申請してください。 **2**「申請」をクリックします。 2. 1.0中頃後、申請得領をもとに、IPA事務局にて、1運時程度で合格証明書の発行可否をお誤べします。 発行可能である場合は、「合格証明書中込発館のお知らせ」のメールを送着します。 ※申請内容により、IPA事務局での審査時に申請領領を修正する場合があります。 承認後、<u>14日以内</u>に「step 2 合格証明書の交付申込」に進んでください。14日以内に申込みを行わない場合、自動的に証明書は申込3 申込審査の結果、発行できない場合は、「合格証明書申込棄却のお知らせ」メールにて、申請が棄却されたことを通知します。 から申請は受け付けますが、合格発表日の2週 なお、ITパスボート試験、情報セキュリティマネジメント試験、基本情報技術者試験の合格証明書は、合格発表後から 開程度後から発行可能になります。発行可能になったら、「合格証明書申込承認のお知らせ」のメールを送信します。 3. 「Step 2 合務証明書の交付申込」から、証明書形式及び和助と郵送先件所の登録、交付手数料の払込みを行ってください。 4. 入金確認後、1週間程度で合格証明書をお送りしますのでお待ちください。 【注意】 合概運費試合無違意とは第060のです。 合格証書:合格発発後、試施合作者に採用電素だ該から「消率税用資格的構成合体証書」「消除税用資金確保支援土試施合格証書」が 文付されるそのです (現分行はてきません)。 会後者からの用語の必要はなく、合後音全層に交付しています。 合格証明書:合格発表後、試験合格者からの申請により「独立行政法人情報処理推進編構」が交付するもので、交付手数料は、1道「700 円」です。 Step.1 合格証明書申込審查 中請情報 申請名 Step.1 合格証明書申込審查 申込期間 2023年5月17日(水) 10時00分 2 申請 1 申請内容の入力 ▲ 申請内容を入力してください。 全ての入力が完了しましたら、ページ下部の「申請完了」ボタンが押せるようになります。 1 申請情報を登録してください。 (3) 「入力する」をクリックします。 申請情報 申請內容 Step.1 合格証明書申込審查 注意事項 試験区分 受験年度 合格証書番号 合格時氏名と利用者情報氏名が同じか ローマ字名\_姓 ローマ字名名 下記に該当する場合は変更内容を証明 できる公的書類をアップロードしてく ださい。 アップロード予備2 ア 3 『予備3 入力する ・必須入力です

#### 1. 合格証明書交付申請 Step.①合格証明書申込審査(続き) 1 申請情報を入力してください。 Step.1 合格証明書申込審査 画面の内容に沿って入力してください。 4 コートロルによるのでは、地球により、地球により、ないないのでは、している主体、している主体 法人情報処理推進機構が交付する証明書(申請者のみ)が必要な方の申請となります。 ※合格発表前の試験区分の合格証明書を申請いただいても、承認できませんのでご注意ください。 入力が完了したら「次へ」をクリックしま ✓ 注意事項を確認しました。 す。 交付を希望する試験区分を選択してく Mai 基本情報技術者試験 FE × • . ださい。 . 合格証書番号を入力してください。 CA内ください。 合格証書番号が未入力の場合、審査にお時間を頂く場合がございます。 マイページの利用者情報と合格時の氏 (エンジー)の場合に入力していただく合格時の頃朝はJPA事態局にて、合格者情報を確認するため使用いたしま 名・氏名(カナ)・生年月日は同じで す。 すか。 (はい )いいえ ローマ字名【姓】を入力してくださ い。 ※半角英大文字で入力してください。(入力例:JOHO) ローマ字名【名】を入力してくださ い。 ※半角英大文字で入力してください。(入力例:TARO) . Δ

### **POINT**《マイページの利用者情報と合格時の氏名等が異なる場合》

「マイページの利用者情報と合格時の氏名・氏名(カナ)・生年月日は同じですか。」は「いいえ」を選択し、追加で以下の内容を入力、選択します。

#### ・合格時の情報で合格証明書の交付を希望する場合

合格時の氏名、合格時の氏名カナ、合格時の生年月日をすべて入力の上、「合格時の氏名または、利用者 情報の氏名どちらで交付を希望されますか。」は「合格時の氏名」を選択します。

| マイページの利用者情報と合格時の氏<br>名・氏名(カナ)・生年月日は同じで | ※「いいえ」の場合に入力していただく合格時の情報はJPA事務局にて、合格者情報を確認するため使用いたします。                                                                            |
|----------------------------------------|----------------------------------------------------------------------------------------------------|
| 9 //**                                 |                                                                                                    |
| 合格時の氏名【姓】を入力してくださ<br>い。                | ×                                                                                                    |
| 合格時の氏名【名】を入力してください。                    | <u>م</u>                                                                                                    |
| 合格時の氏名力ナ【セイ】を入力して<br>ください。             | ○ ※全角カタカナで入力してください。                                                                                                    |
|                                        |                                                                                                    |
| 合格時の氏名カナ【メイ】を入力して                      | ※全角カタカナで入力してください。                                                                                                    |
| V/2000                                 | ✓                                                                                                    |
| 合格時の生年月日を入力してください。<br>い。               |                                                                                                    |
| 合格時の氏名または、利用者情報の氏<br>名どちらで交付を希望されますか。  | いずれの場合も次の画面で一通で変更新と変更後が証明できる公約書類の画像データをアップロードしてください。なお、「利用者情報の氏名」を選択した場合で、過去に同一試験区分の合格証明書申請時に、変更手続きを行いていたがでしたの書です。ことで言って、とないて言って、 |
|                                        | うている方は、公司書類のアップロートは不安です。                                                                                                    |
|                                        | <ul> <li>合格時の氏名</li> <li>利用者情報の氏名</li> </ul>                                                                                      |

### ・マイページの利用者情報で合格証明書の交付を希望する場合

合格時の氏名、合格時の氏名カナ、合格時の生年月日をすべて入力の上、「合格時の氏名または、利用者 情報の氏名どちらで交付を希望されますか。」は「利用者情報の氏名」を選択します。

| マイページの利用者情報と合格時の氏<br>名・氏名 (カナ) ・生年月日は同じで<br>すか。 | ○※ 「いいえ」の場合に入力していただく合格時の情報はIPA事務局にて、合格者情報を確認するため使用いたします。 ○はい ● いいえ                                                                                       |
|-------------------------------------------------|----------------------------------------------------------------------------------------------------|
| 合格時の氏名【姓】を入力してくださ<br>い。                         | ×                                                                                                    |
| 合格時の氏名【名】を入力してくださ<br>い。                         | ×                                                                                                    |
| 合格時の氏名カナ【セイ】を入力して<br>ください。                      | ※全角カタカナで入力してください。                                                                                                    |
| 合格時の氏名カナ【メイ】を入力して<br>ください。                      | ※金角カタカナで入力してください。                                                                                                    |
| 合格時の生年月日を入力してくださ<br>い。                          |                                                                                                    |
| 合格時の氏名または、利用者情報の氏<br>名どちらで交付を希望されますか。           | ■ いすれの場合も次の運動で一連て変更動と変更的が経営できる公約機械の運動デークをアップロートしてください。<br>いなお、利用者情報のに名しな運行した場合で、速去に同一は減区分の合格証明書申請時に、変更手続きを行っている方は、公約書強のアップロートは不要です。<br>合格箱の氏名 ● 利用者情報の氏名 |

### ◆ Step.①合格証明書申込審査(続き)

2 ファイルをアップロードしてください。

| Step.1 合格証明書申込審查                                                                                                    |
|----------------------------------------------------------------------------------------------------|
| 公約書類アップロード1                                                                                                    |
| (E)                                                                                                    |
| ③マイページの利用書情報広名と合植時の氏名が国じ場合<br>(「マイページの利用書情報と合植時の氏名・氏名(カナ)・生年月日は同じですか。」→はい を選択した方)<br>受験申込時に使用できなかった妻子(山家希)水準、潜水準以外の選字)が氏名に合まれる方で、合格証明書交付時に氏名の漢字表記の変更を希望され<br>る場合は、変更内容を証明できる公的書類をアップロードしてください。<br>(何) 高(二) 高(二) 高(二) (石) |
| ※過去に同一試験区分で漢字表記の変更手続きを行っている方は、公約書類のアップロードは不要です。                                                                                                    |
| ②マイページの利用者情報に名と合体時の氏名が異なり、合体時の氏名での合格証明書交付を希望する場合<br>(「マイページの利用者情報と合称時の氏名・氏名(カナ)・生年月日は同じですか、」→いいえ、「合格時の氏名または、利用者情報の氏名どちらで交付を希望されますか、」→合格時の氏名 を選択した方)<br>→書で変更用と変更明と思想できる公が目前をアップロードしてください。                                |
| ①、②のいずれにも該当しない方は、公的書類のアップロードは不要です。「確定」を押下して次に進んでください。                                                                                                    |
| (ファイル形式: pg - µPG・pdf・PDF・pg - PNG)<br>※マイナンバーカードをアップロードされる方は、表面のみをアップロードしてください。信人番号が記載されている裏面はアップロードしないよう注意<br>してください。<br>★ ファイル編択                                                                                      |
| アップロード予備2                                                                                                    |
| ■ ※裏面や次日がある公が登録時で提加コアイルに分かれている場合、アップロード予備2・アップロード予備3にアップロードしてください。<br>(ファイル形式: ロッ・ルPG・pdf・pdf・pdf・pdg・pdg)<br>※(整数ページを1つのファイルに増めてアップロード頂いた方は、登録不要です。<br>まファイル専用                                                          |
| アップロード考備3                                                                                                    |
| - (ファイル形式: jpg・.JPG・.pdf・.PDF・.png・.PNG)                                                                                                    |
| ▲ ファイル巌沢                                                                                                    |
| <b>5</b>                                                                                                    |

5 受験申込時に使用できなかった漢字(JIS第1 水準、第2水準以外の漢字)が氏名に含まれ る方で、合格証明書交付時に氏名の漢字表記 の変更を希望される場合は、変更内容を証明 できる公的書類※の画像データを選択しアッ プロードしてください。「確定」をクリック します。

※戸籍抄本(発行日から3ヶ月以内のもの)、
 運転免許証、マイナンバーカード(個人番号カード)表面等(有効期限がある公的書類は有効期限内のものであること)
 ※ファイル形式:
 .jpg・.JPG・.pdf・.PDF・.png・.PNG

《マイナンバーカードを アップロードする方へ》

**表面のみをアップロードしてください。** 個人番号が記載されている裏面は アップロードしないよう注意してください。

### POINT《マイページの利用者情報と合格時の氏名等が異なる場合》

#### 変更内容を証明できる公的書類の画像データが必要です。

ファイルアップロード画面において、一通で変更前と変更後が分かる公的書類の画像データを選択しアップ ロードしてください。ただし、マイページの利用者情報での合格証明書の交付を希望する場合で、過去に同 一試験区分の合格証明書申請時に、変更手続きを行っている方は、公的書類のアップロードは不要です。

| <ul> <li>② メールアドレスを確認してください。</li> <li>▶</li> <li>▶&lt;</li></ul> | 6 メールアドレスを確認します。変更がある<br>場合は「変更する」をクリックして変更し<br>てください。                     |
|----------------------------------------------------------------------------------------------------|----------------------------------------------------------------------------|
| <ul> <li>③ 登録情報を確認してください。</li> <li>氏名<br/>氏名 (カナ)<br/>生年月日</li> <li>く 戻る</li> </ul>                                                                                                    | (メールアドレス変更時の注意事項)     メールアドレスを変更すると、マイページ     に登録しているメールアドレスも変更とな     ります。 |

利用者情報の氏名、生年月日を確認して 「申請完了」をクリックしてください。

### 1. 合格証明書交付申請 ◆ Step.①合格証明書申込審査(続き) 確定確認 確定します。よろしいですか? 確定確認が表示されたら内容を確認して 8 8 キャンセル ок 「OK」をクリックしてください。 2 申請完了 9 9 「下記の内容で申請を受け付けました。 「下記の内容で申請を受け付けました。」と 単請済報をもとに、IPA事務局にて、1週間程度で合格証明書の発行可否をお調べします。 発行可能である場合は、「合格証明書申込承認のが知らせ」のメールを送信します。 申込審査完了まで、今しばらくお待ちいただきますようお願いいたします。 表示されましたら、申請は完了です。 なお、ITパスポート試験、債報セキュリティマネジメント試験、基本債報技術者試験の合格証明書は、合格発表後から申請は受け付けますが、合格発 表日の2週間程度後から発行可能になります。 発行可能になったら、「合格証明書申込承認のお知らせ」のメールを送信します。 申請内容 受付番号 TIPP000000374074 申請名 Step.1 合格証明書申込審查 数量 1

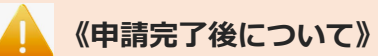

Step.1の合格証明書申込審査は、当画面の表示をもって完了です。

申請完了後、申請情報をもとに、IPA事務局にて、1週間程度で合格証明書の発行可否をお調べします。

発行可能である場合は、「合格証明書申込承認のお知らせ」のメールが送信されます。 ※申請内容により、IPA事務局での審査時に申請情報を修正する場合があります。 承認後、14日以内に「Step.2 合格証明書の交付申込」に進んでください。 14日以内に申込みを行わない場合、自動的に証明書は申込期限切れとなります。

申込審査の結果、発行できない場合は、「合格証明書申込棄却のお知らせ」メールにて、 申請が棄却されたことを通知します。 申請内容によっては、お電話を差し上げる場合がございます。

なお、IT パスポート試験、情報セキュリティマネジメント試験、基本情報技術者試験の合格証明書は、 合格発表後から申請は受け付けますが、合格発表日の2週間程度後から発行可能になります。 発行可能になったら、「合格証明書申込承認のお知らせ」のメールを送信します。

### ▼合格証明書申込審査の状況確認

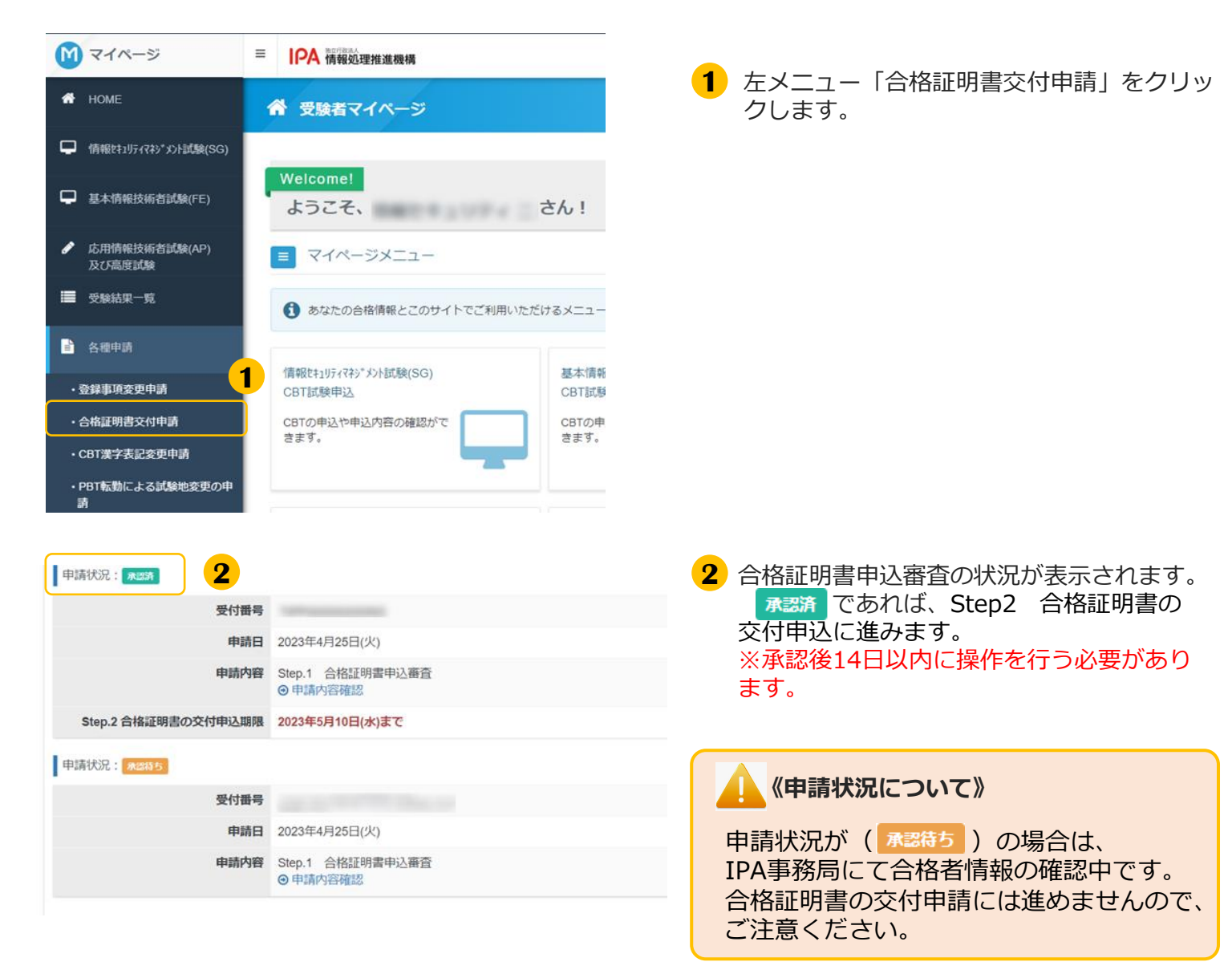

### ◆ Step.②合格証明書の交付申込

### POINT《合格証明書の交付申込》

Step1 合格証明書申込審査の申請完了後、IPA事務局にて合格証明書発行可否をお調べします。 発行可能である場合は、「合格証明書申込承認のお知らせ」のメールが送信されます。

承認後、14日以内に「Step.2 合格証明書の交付申込」を行ってください。

### (交付申込へ進まれる方)

交付申込時は、承認済みの受付番号が必要です。あらかじめご確認の上、お進みください。 受付番号は、Step1の申請履歴又は申請受付お知らせメールよりご確認いただけます。

| Step.2 合格証明書の交付申込                      |                                                           |                      |
|----------------------------------------|-----------------------------------------------------------|----------------------|
| 申請情報                                   |                                                           | 1 「申請」をクリックします。      |
| 申請名                                    | Step.2 合格証明書の交付申込                                         |                      |
|                                        | Step1の申請承認後、お申込み頂けます。                                     |                      |
| 交付手数料                                  | 700円                                                      |                      |
|                                        | <b>1</b> #                                                |                      |
|                                        |                                                           |                      |
| 申請内容の入力                                |                                                           |                      |
| 申請内容を入力してください                          | •                                                         |                      |
| ての入力が完了しましたら、ページ下的                     | 師の「支払方法の選択」ボタンが押せるようになります。                                | 2「入力する」をクリックします。     |
| 1 合格証明書申込情報を入力して                       | :<ださい。 28                                                 |                      |
| 申請情報                                   |                                                           |                      |
| 申請内容                                   | 等 Step.2 合格証明書の交付申込                                       |                      |
| 交付手数៖                                  | 4 700円                                                    |                      |
| 密查通過受付番号                               | 9                                                         |                      |
| <b>2</b>                               |                                                           |                      |
|                                        | x                                                         |                      |
| ▲ 入力する<br>● 必須入力です                     |                                                           |                      |
|                                        |                                                           |                      |
|                                        |                                                           |                      |
| <ol> <li>申請情報を入力してくだる</li> </ol>       | <u>ک</u> ړ ،                                              |                      |
| Step.2 合格証明書の交付申込                      |                                                           |                      |
| 承認済みの受け番号を入っしてくだ                       | ** 「 ※ ※ 秋は美島」+ Startの由語用席とりごな物ください、(例・TI   DAD000000001) | 3 画面の内容に沿って入力してください。 |
| 50000000000000000000000000000000000000 |                                                           |                      |
| 和文部数を選択してください                          | • • • 1                                                   | ∧ ハル元」したら「唯た」をクリックしよ |
| 英文部数を選択してください                          | Le TTR                                                    | 9 o                  |
|                                        |                                                           |                      |
|                                        | <mark>3</mark> ∠wat                                       |                      |
|                                        |                                                           |                      |

#### 1. 合格証明書交付申請 ◆ Step.②合格証明書の交付申込(続き) 2 住所を入力してください。 郵便物送付先住所 郵便番号 都道府県 市区町村 4 「入力する」をクリックします。 番地 建物名・部屋番号 √ 入力する 4 郵便物の送付先住所を入力してください。 5 郵便物の送付先住所を入力し、「確定」をク リックします。 ▲ 申込後の住所変更はできませんので予めご了承ください。 ※利用者情報の氏名宛に郵送します 郵便物送付先住所 《住所の入力について》 都道府県 🌆 • 市区町村 📶 ※入力例:00市00町 申込完了後に住所の変更はできませんので、 番地 2000 ※入力例:1-2-3 ご注意ください。 建物名・部屋番号 ※入力例:∞ビル101 5 土積定 メールアドレスを確認します。変更があ 3 メールアドレスを確認してください。 多須 る場合は「変更する」をクリックして変 以下の利用者情報のメールアドレス宛てに申込完了メールを送信します。 更してください。 メールアドレス ✔ 変更する 6 🔥 《メールアドレス変更時の注意事項》 ④ 登録情報を確認してください。 メールアドレスを変更すると、マイページ 氏名 氏名(カナ) に登録しているメールアドレスも変更とな 生年月日 ります。 7 支払方法の選択 戻る

7 氏名、生年月日を確認して「支払方法の選

択」をクリックしてください。

### ◆ Step.②合格証明書の交付申込(続き)

8

#### 2 支払方法の選択

# ▲ 決済方法を選択してください。 決済方法は、「申込完了」のボタンを押してしまうと変更できません。 ・ クレジットカードでのお支払いを選択した場合 下部にカード情報人力フォームが表示されます。必要事項をご入力後、「申込完了」をクリックしてください。 クレジットカード情報(カード番号・有効期限・クレジットカード名義人)は、決済を代行する株式会社DGフィナンシャルテクノロジーに送信されます。 ・ コンビニノ銀行ATM (Pay-easy) でのお支払いを選択した場合 下部に注意事項が表示されます。ご確認後、「申込完了」をクリックしてください。

8 支払方法「クレジットカードでのお支払 い」又は「コンビニ/銀行ATM(Payeasy)でのお支払い」を選択します。

¥ コンビニ/銀行ATM(Pay-easy)でのお支払い

### ▼クレジットカードでのお支払い

| ■ クレジットカードでのお支                                                                | 払い                                            |       |
|-------------------------------------------------------------------------------|-----------------------------------------------|-------|
| RUBカード会社<br>VISA JCB: MasterCard, Americae<br>お支払い回数について<br>お支払い回数は、一括払いのみとなり | xpress. DinersCub                             |       |
| ・必須項目にご入力後、「申請完了」を                                                            | クリックしてください。                                   |       |
| お申し込み者                                                                        |                                               |       |
| 氏名                                                                            |                                               |       |
| 生年月日                                                                          |                                               |       |
| 申請内容                                                                          |                                               |       |
| 中語名                                                                           | Step 2 合格証明書の交付申込                             |       |
| 数级                                                                            | 1                                             |       |
| 中这要用                                                                          | 踊路受付中                                         |       |
| キャンセルについて                                                                     | キャンゼルできません                                    |       |
| クレジットカードでお支払い                                                                 |                                               |       |
| 手数料                                                                           | 700 門(釈込)                                     |       |
| 私込金額                                                                          | 700 円                                         |       |
| 力一下描词                                                                         |                                               |       |
| 有效期限                                                                          | ※カレンダーをクリックしてください。                            | *     |
| セキュリティコード                                                                     | □□                                            | ~     |
| クレジットカード名義人                                                                   | ■単角英字でクレジットカード記載通りに入力してください。<br>例:TARO YAMADA |       |
| 服用石油                                                                          | 一括払い                                          |       |
| 1848.434<br>199                                                               | 申込完了時                                         |       |
|                                                                               | 9                                             | 申請完了兰 |

9 画面の内容に沿って入力してください。

氏名・生年月日、申請内容が表示されます ので、間違いがないことを確認の上、「申 請完了」をクリックします。

※お支払いの方法は、完了画面及び申込完 了メールでも、確認頂けます。

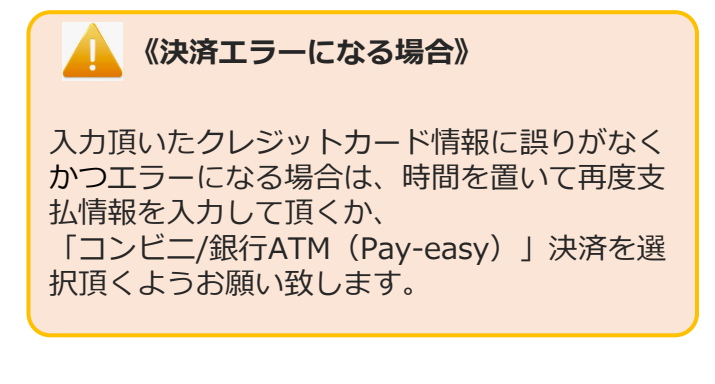

# ◆ Step.②合格証明書の交付申込(続き)

▼コンビニ/銀行ATM(Pay-easy)でのお支払い

| ¥ コンビニ/銀行ATM(Pay-                                                                                 | aasy)でのお支払い                                                                                                    |                                                                                                    |
|---------------------------------------------------------------------------------------------------|----------------------------------------------------------------------------------------------------|----------------------------------------------------------------------------------------------------|
| REダコンビニの話<br>デジンドン・ローソン・ファミリ<br>ウニンビー支払いが活算時間ごちら<br>REダ島胡行ATM<br>ゆ 銀行ATM(Pay-casy)支払い方法<br>さ中し込み音 | ▶ 2000 €<br>-マート、ミニストップ、デイリーヤマザキ、ヤマザキデイリーストア、セイコーマート<br>NHERC258                                                                                                    | <ul> <li>9 画面の内容に沿って入力してください。</li> <li>氏名・生年月日、申請内容が表示されますので、間違いがないことを確認の上、「申請完了」をクリックします。</li> <li>※お支払いの方法は、完了画面及び申込完</li> </ul> |
| 生年月日<br>申請内容<br>申請内<br>敬母<br>申込期限<br>キャンセルについて<br>コンビニ/Pay-easyでお支払い<br>手数料                       | Step 2 含格磁時書の交付申込       1       随時受付中       キャンゼルで含ません       700 円 (税込)                                                                                                    | 了メールでも、確認頂けます。                                                                                                    |
| 払达手数料<br>払込金額<br>私込時期<br>注意事項                                                                     | 300円<br>1,000円<br>対率込石を含めて3日以内<br>コンビンPay-easyによる申込みは、私込確認後、申込みが完てします。<br>認識と私込み用紙などは確認ませんので、ご注意ください。<br>半私込用紙などは確認ませんので、ご注意ください。<br>半私込用紙は、中込年了後に高くメールでお知らせんす。大量和目までのお支払いが確認できない場合、面面入力し<br>た時間は、無込なった成に将属すれてき、再度中止減少の正で中込手構造を中り直してください。<br>※お支払い場際によっては別途、私込手数材が発生する可能性がございます。私込手数料はお客様負担となります。<br>**AL込金額をひかつにい込んだ後、薄されるレシートや低込受機器などに、領点をジンロードするまでのす余量し<br>てください。 | 10「OK」をクリックします。                                                                                                    |
| 確定確認<br>確定します。よろしい                                                                                | 9 ⊕≣₹7⊻<br>×<br>10<br>≠++>tzµ OK                                                                                                    | <ul> <li>11「下記の内容で申請を受け付けました。」</li> <li>と表示されたら、交付申込は完了です。</li> <li>POINT 《支払方法がコンビニ/銀行<br/>ATM(Pay – easy)の方》</li> </ul>          |
| <ul> <li>▶</li> <li>▶</li> <li>■</li> <li>申請完了</li> <li>▼ 下記のの庭で申議を受け付けまい</li> </ul>              | ure. <b>11</b>                                                                                                    | <ul> <li>・お申込日を含めて3日以内に払込を行って下さい。</li> <li>※払込期限を過ぎますと、Step.2の合格証明書の交付申込は取消となります。</li> </ul>                                       |
| <ul> <li>申請外證</li> <li>集付費</li> <li>申請</li> <li>単</li> <li>業</li> <li>数</li> </ul>                | 9<br>6 Step.2 合格証明面の交付申込。<br>1 700円<br>編 1                                                                                                    | <ul> <li>・払込方法は、完了画面に表示されている<br/>は込方法詳細」からご確認下さい。</li> <li>         *****************************</li></ul>                        |

# 2. 合格証明書交付申請内容の確認

### ▼合格証明書交付申込内容の確認

### POINT 《交付申込完了後の内容確認・合格証明書の発行について》

交付申込後、申込内容の確認を行う場合は、マイページ内「合格証明書交付申請」より確認ができます。 なお、合格証明書は、入金確認後1週間程度で、普通郵便にてお送りいたします。

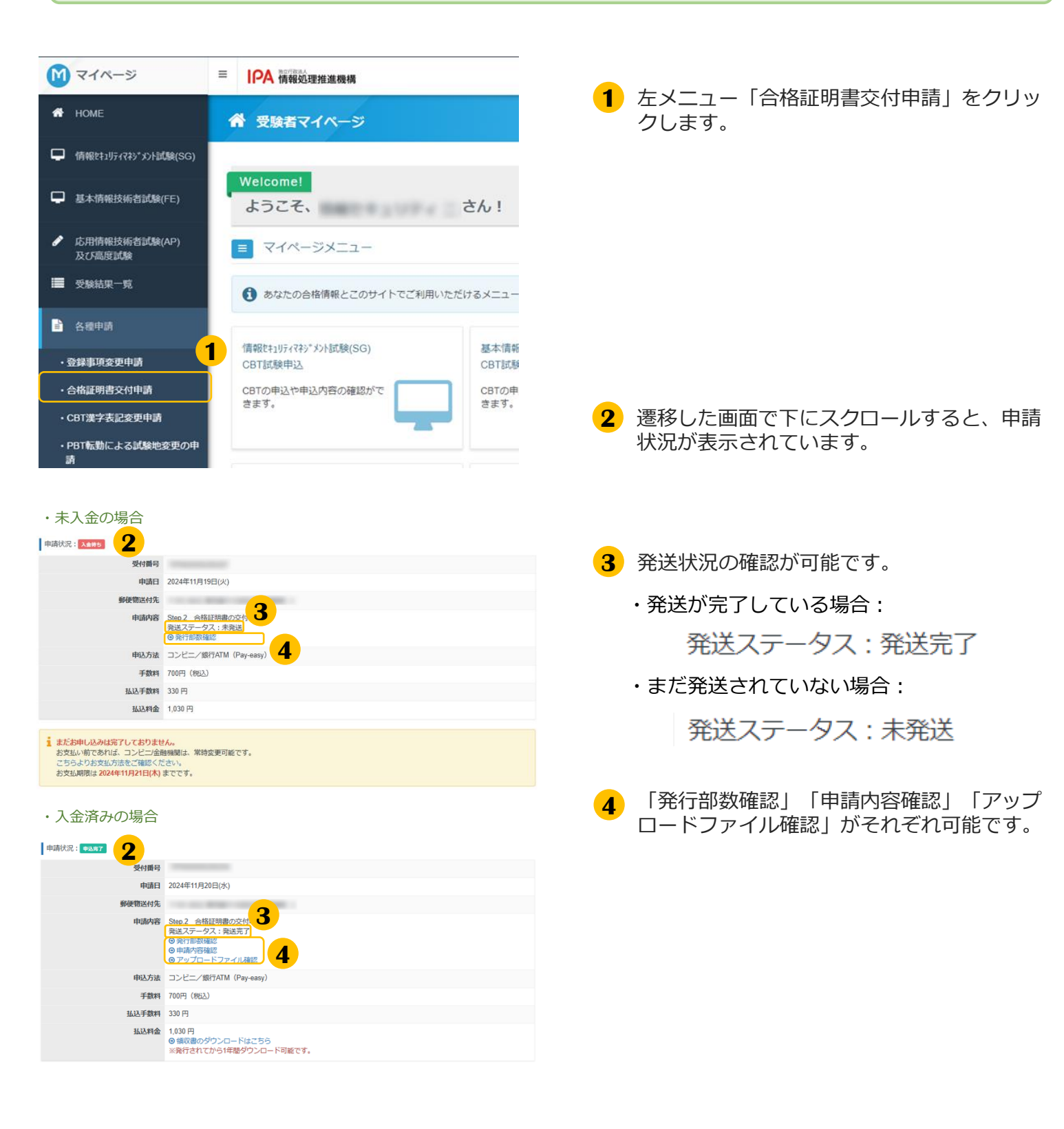

# 3. 領収書の交付(ダウンロード)

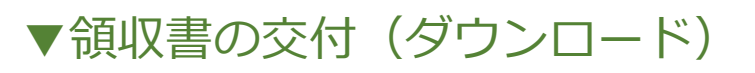

### 《領収書のダウンロード可能期間》

4

払込を行った申込については、申込完了後より、領収書のダウンロードができます。 ※申込方法「コンビニ/銀行ATM(Pay-easy)」の場合、入金頂いてからマイページへ反映されるまで 2-3時間程掛かります。通信の状況によってはそれ以上掛かる場合がございますので、ご了承ください。

領収書のダウンロード可能期間は、**発行されてから1年間**です。

| 申請状況: 曲387 |                                                                         |                                        |
|------------|-------------------------------------------------------------------------|----------------------------------------|
| 受付番号       | 199000000000                                                            |                                        |
| 申請日        | 2023年4月25日(火)                                                           |                                        |
| 靜便輸送付先     |                                                                         | 1 申請状況の下部にある「領収書のダウン                   |
| 102548     | Sing 2 余統3時間の交付申込<br>要認ステータスま<br>の 我行思想課語<br>の 中均可行編語<br>の アップロードファイル構築 | ロードはこちら」をクリックします。<br>※払込が未済の時は表示されません。 |
| 申込方法       | クレジットカード                                                                |                                        |
| 手数和        | 700円(昭弘)                                                                |                                        |
| 私込料金       | 700円<br>9 領収書のダウンロードはこちら<br>※発行されてから1年間タウンロード可能です。                      |                                        |

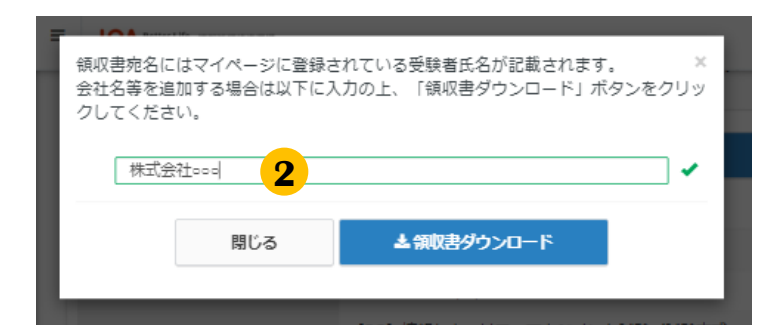

|                            |                                                    |                                          |                          | 領収書番号<br>領収書発行E                                                       | TIP<br>2023年10月1日 |
|----------------------------|----------------------------------------------------|------------------------------------------|--------------------------|-----------------------------------------------------------------------|-------------------|
|                            |                                                    | 〔領                                       | 収                        | 書                                                                     |                   |
|                            | 様                                                  |                                          |                          |                                                                       |                   |
|                            |                                                    | <b>金額</b> : ¥                            | 700-                     |                                                                       |                   |
|                            |                                                    |                                          |                          |                                                                       |                   |
|                            |                                                    | 上記の金額正                                   | に領収いた                    | こしました。                                                                |                   |
| 内訳                         |                                                    | 上記の金額正                                   | に領収いた                    | こしました。                                                                |                   |
| 内訳                         | 取引内容                                               | 上記の金額正                                   | に領収いた<br><sub>消費税額</sub> | こしました。                                                                |                   |
| 内訳<br><sup>税率</sup><br>10% | 取引内容<br>Step 2 合格証明書の交付申込<br>- 単価 700円<br>- 注文数 1枚 | 上記の金額正<br><sup>税込金額</sup><br>700円        | に領収いた<br>消費税額<br>63円     | :しました。<br>株式会社 シー・ビー・テ<br>〒101-0022                                   |                   |
| 内訳<br><sup>税率</sup><br>10% | 取引内容<br>Stop 2 合格証明書の交付申込<br>・ 維低 700円<br>・ 注文数 1枚 | <b>上記の金額正</b><br><sup>税込金額</sup><br>700円 | に領収いた<br>消費税額<br>63円     | はました。<br>株式会社シー・ビー・テ<br>〒101-0022<br>東京都千代田区神田線郷町:<br>TFL 03-504-0553 |                   |

2 領収書に会社名等の記載が必要な場合はこの画面で入力してください。入力内容は氏名の上に出力されます。入力完了後「領収書ダウンロード」をクリックしてください。

会社名等の記載が不要な場合は空欄のまま 「領収書ダウンロード」をクリックしてく ださい。

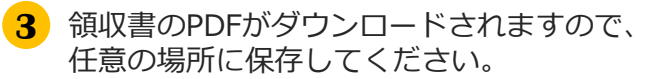

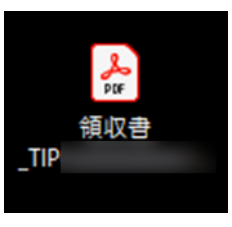

《領収書の再発行》

2回目以降の領収書ダウンロードは、再発行扱いとなります(領収書に「再発行」と表記します。)

情報処理技術者試験・情報処理安全確保支援士試験における 合格証明書の交付申請方法についてのお問合せ

株式会社CBT-Solutions 受験サポートセンター サポート時間:8:30~17:30 ※年末年始を除く TEL:03-4500-7862 お問い合わせフォーム:https://hw.cbt-s.info/inquiry/user/inquiry/8